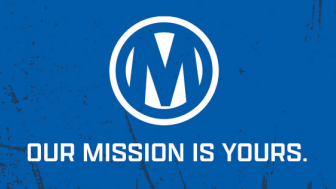

If you want to self-list inventory for vehicles not at-auction using your mobile device, the **Manheim Express app** is your go-to tool.

## STEP 1

#### **GET APP**

 Download and install Manheim Express from Apple or Google Play.

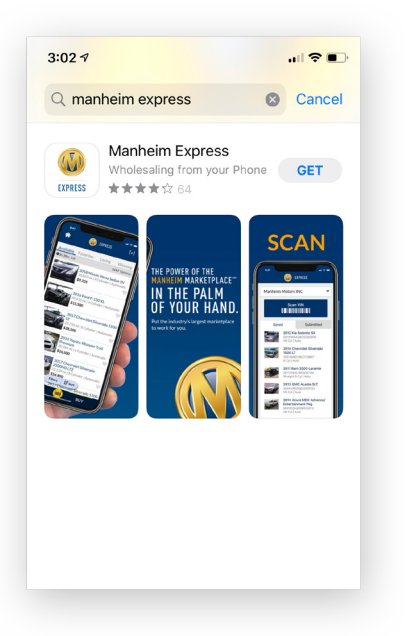

## STEP 2

#### LOG IN

 Tap Log In and enter your Manheim.com credentials to access your account.

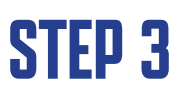

#### SCAN OR ENTER THE VIN

Confirm make/model, color and odometer.

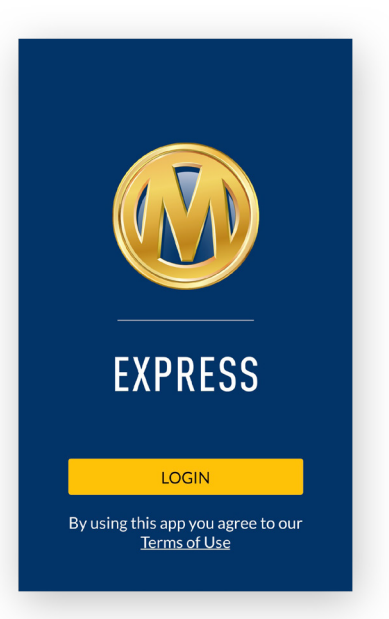

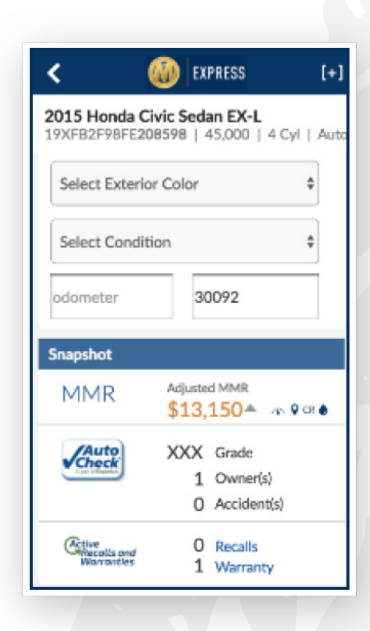

For additional information or assistance, contact Manheim Client Care at **866-MANHEIM (626-4346)** 

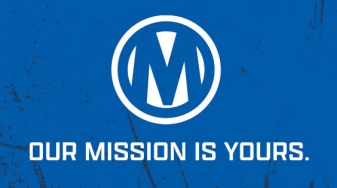

## STEP 4

#### **REVIEW VEHICLE INFO**

- Review valuation and Vehicle History Report info.
- Add any notes desired these remain private to you.
- Tap "Next Steps" to continue.

#### BASE MMR 32,074 \$16,650 3.5 Typical Range \$15,050 - \$18,200 ADJUSTED MMR \$16.15 JAutoCheck texperior Historical Events Last Reported Event Date 2017-07-13 Calculated Owners Last Reported Mileage 39,898 Calculated Accident My Note C Title & Problem Check OdometerCheck - OK O Use & EventCheck - OF AutoCheck Buyback Pr AutoCheck Terris

## STEP 5

#### **CHOOSE HOW TO SELL**

- Tap "Get a Guaranteed First Bid" or "List to the Manheim Marketplace".
- Take photos with your phone.
- Complete the disclosure questionnaire, including any announcements and/or remarks.
- Review and accept the Guaranteed First Bid Offer<sup>™</sup>, or set your own pricing.

## STEP 6

LIST YOUR VEHICLE

Tap Activate in Manheim Express when you're ready!

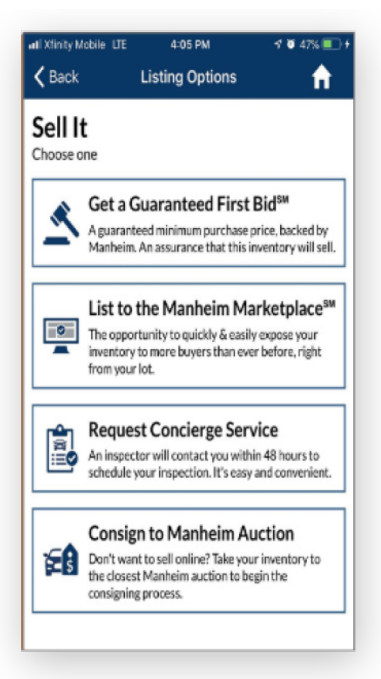

Video tutorials are available to guide you through Manheim Express via the links below.

- How to Sell on Manheim Express
- Manheim Express 360° Imaging Guide
- Manheim Express Overview (Spanish)

Note that listings priced above the Manheim Express pricing guidelines will appear as standard OVE listings in the Open Daily Sale.

For additional information or assistance, contact Manheim Client Care at 866-MANHEIM (626-4346)

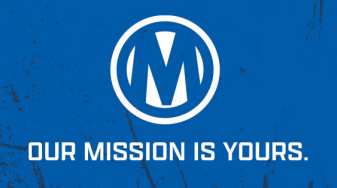

If you prefer the familiarity of using a web browser, you can self-list vehicles not at-auction on **Manheim.com**.

### **STEP 1**

#### LOG IN TO MANHEIM.COM

- Click Sell > Add Inventory
- Confirm Seller Number

## **STEP 2**

#### **ENTER VEHICLE DETAILS**

- Enter VIN number
- Confirm make/model, color and odometer.
- Click/Tap add vehicle.

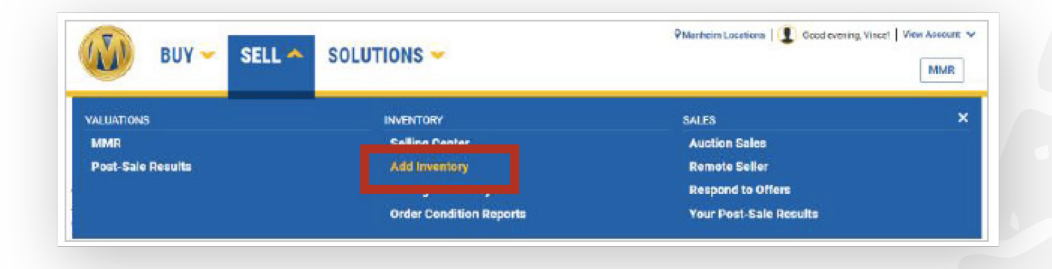

| BUY - SELL - SOLUTIONS -                                                                                                    | QManhaim Locations   ① Good evening, Vincel   View Account ♥ |
|----------------------------------------------------------------------------------------------------|--------------------------------------------------------------|
| Account Select   Selling Center   View Auction Runs   Inventory Manager Classic   Auction Sal<br>Listing Manager   Add Vehicle   Address Bock   Request Conclerge<br>Add a Vehicle | les   Registration   Import   Account Statistics   Inventory |
| Enter VIN<br>JHMCEBH31DC074351<br>Continue                                                                                                    |                                                              |
| Add a Vehicle                                                                                                    |                                                              |

#### Change

2013 HONDA FIT 4D HATCHBACK JHMGE8H31DC074351 | 4 Cylinder Engine | 5-Speed A/T

4D Hatchback 5DR HB AUTO Edit

Exterior

Maroon Edit

Interior

For additional information or assistance, contact Manheim Client Care at **866-MANHEIM (626-4346)** 

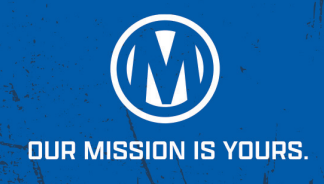

## STEP 3

#### CREATE INSPECTION DISCLOSURE

- Upload images from your computer
- Complete the Seller Disclosure questionnaire, including announcements & remarks

#### Prepare to Sell It

2013 HONDA FIT 4D HATCHBACK JHMGE8H31DC074351 | 4 Cylinder | Automatic

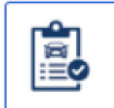

#### Create Inspection Disclosure

Answer questions about the condition of the vehicle and create a disclosure that can be included in the digital listing

#### 

#### Register Vehicle for Physical Sale

Don't want to sell online? Take your inventory to the closest Manheim auction to begin the consigning process

View Vehicle in Inventory

Add Another Vehicle

## STEP 4

#### **CHOOSE HOW TO LIST**

- Select Guaranteed First Bid if your vehicle qualifies and you're interested in viewing the offer.
- Or select "List to the Manheim Marketplace" to set your own pricing.

Note that listings priced above the Manheim Express pricing guidelines will appear as standard OVE listings in the Open Daily Sale.

For additional information or assistance, contact Manheim Client Care at **866-MANHEIM (626-4346)**